## GUÍA DE REGISTRO EN LA PLATAFORMA SEMAFORO.TABASCO.GOB.MX

# semáforo

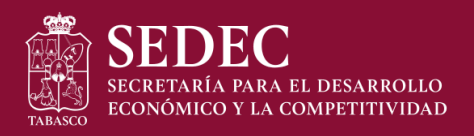

|                                                                                                    | semáforo                                               |
|----------------------------------------------------------------------------------------------------|--------------------------------------------------------|
|                                                                                                    | Registrate                                             |
| fo ro                                                                                                    | Kunda campleta<br>Maria Deminguez<br>Crean elektristea |
| Reapertura escalonada                                                                                                    | Norma de Norben<br>9933162844:                         |
| Plataforma informativa y administración de<br>las medidas preventivas para la reapertura<br>de la actvidad empresarial en <b>Tabasco</b> . | Continues                                              |
|                                                                                                    | REGISTRAR<br>Iniciar sesión                            |

1.- Accesar a la plataforma <u>semaforo.tabasco.gob.mx</u> e ingresar los datos del **responsable** de reapertura escalonada de la empresa para crear un registro.

| SEDEC<br>HEATMAIL MAA DE DISABERIED<br>HEAMANICO Y LA COMPETITIVEND                                                                        |                                                                                                    |
|----------------------------------------------------------------------------------------------------|----------------------------------------------------------------------------------------------------|
| Reapertura escalonada                                                                                                    | Second Contraction Contraction |
| Plataforma informativa y administración de<br>las medidas preventivas para la reapertura<br>de la actvidad empresarial en <b>Tabasco</b> . | Registrate                                                                                                    |

2.- Ingresar correo y contraseña para iniciar sesión.

| Empresas           |                                                                         |  |
|--------------------|-------------------------------------------------------------------------|--|
| Descarga de anexos |                                                                         |  |
| Configuración      |                                                                         |  |
| Ayuda              | Estimado(a) María Domínguez:                                            |  |
| Salir              | Para descargar los anexos solo dé click sobre alguno de ellos. Gracias. |  |
|                    | ANEXO I ACTA DE INSTALACIÓN DE LA COMISIÓN DE SEGURIDAD SANITARIA       |  |
|                    | ANEXO II LINEAMIENTOS DE PROTOCOLO DE SEGURIDAD SANITARIA DE LA EMPRESA |  |
|                    | CUESTIONARIO SOBRE SEGURIDAD E HIGIENE                                  |  |
|                    |                                                                         |  |
|                    |                                                                         |  |
|                    |                                                                         |  |
|                    |                                                                         |  |
|                    |                                                                         |  |
| semáforo           |                                                                         |  |

3.- Ingresar al apartado "**Descarga de anexos**" en donde se encuentran los ejemplos de los documentos que se deberán anexar mas adelante.

|        | Empresas       | $\odot \odot \odot \odot$ |                                                                                                    |                                 |                             | 🔁 Safr |
|--------|----------------|---------------------------|----------------------------------------------------------------------------------------------------|---------------------------------|-----------------------------|--------|
| -<br>¢ | Configuración  |                           |                                                                                                    |                                 |                             |        |
| 0      | Ayuda<br>Salir |                           | REGISTRA LA INFOR                                                                                                    | MACIÓN DE LA EMPRESA            |                             |        |
|        |                |                           | Estimado(a) María Domínguez:<br>Si no cuerta con alguno de los siguientes documentos, puede bajentos dando ciliók en el enki<br>• Anesso I Acta de instalación de la consistin de seguridad sanitaria <b>Descargar</b><br>• Anesso I Internimiento de protocio de espuésidad sanitaria de la empresa <b>Descargar</b><br>• Cuestionario sobre seguridad e higiene <b>Descargar</b> | ace "Descargar" correspondiente |                             |        |
|        |                |                           | Norrbre de la empresa                                                                                                    |                                 |                             |        |
|        |                |                           | Nombre del responsable del registro                                                                                                    |                                 |                             |        |
|        |                |                           | RFC                                                                                                    | Régimen fiscal                  | -                           |        |
|        |                |                           | Número telefónico                                                                                                    | Actividad económica             | •                           |        |
|        |                |                           | Registrada ante el IMSS                                                                                                    |                                 |                             |        |
|        |                |                           | Calle                                                                                                    |                                 | Nimero de construció<br>S/N |        |
|        |                |                           | Colonia                                                                                                    |                                 | Código postal               |        |
| s      | emáforo        |                           | tonio<br>Tabasco -                                                                                                    | Municipin                       |                             | )      |

4.- En el apartado de "**Empresas**" llenar los campos con información de la empresa.

| Image: Image: Imag |    | Empresas           |                                       | Calle                                                                                           |                                    | s/n                                        |   | - |
|----------------------------------------------------------------------------------------------------|----|--------------------|---------------------------------------|-------------------------------------------------------------------------------------------------|------------------------------------|--------------------------------------------|---|---|
| ■ Deckge de alexiss     Configuración     Configuración     Apada     Tablesco     Tablesco     Merros cuadrados del logar        Ban eventudo longino tonto los que delanos en lo erregera, de toto los que delanos en los grantada en elegoras           Internet en PRE la existados en logandas en elegoras de logar                 Contra en PRE la existados en logandas en elegoras de logar <b>Contra en PRE la existados de logar         <b>Contra en PRE la existados de logar       <b>Contra en PRE la existados de logar   <b>Contra en PRE la existados de logar   <b>Contra en PRE la existados de logar   <b>Contra en PRE la existados de logar   <b>Contra en PRE la existados de logar   <b>Contra en PRE la existados de logar   <b>Contra en PRE la existado   <b>Contra en PRE la existado   <b>Contra en PRE la existado   <b>Contra en PRE la existado   <b>Contra en PRE la existado   <b>Contra e</b></b></b></b></b></b></b></b></b></b></b></b></b></b>                                                                                                    |    |                    |                                       |                                                                                                 |                                    |                                            |   |   |
| Coding Coding     Coding Coding     Aydad Easter     Tabbasco                                                                                                    |    | Descarga de anexos |                                       |                                                                                                 |                                    |                                            |   |   |
| Note   Sale     Index     Index     Index     Index     Index     Index     Index     Index     Index     Index     Index     Index     Index     Index     Index     Index     Index     Index     Index     Index     Index     Index     Index     Index     Index     Index        Index                                                                                                    | \$ | Configuración      |                                       | Colonia                                                                                         |                                    | Codigo postal                              |   |   |
| Sair     Dabsc     Numero trait di e megnatas:     0   Metros cuadrados del lugar   Ter servaturas: lettrise, tetrise, tetrise                                                                                                    | 0  | Ayuda              |                                       | Estado                                                                                          | Municipio                          |                                            |   |   |
| Marce total de empleates <ul> <li> Gen constandes, boardes, totals de que laborne en la empena, de totals la susurabili </li> </ul> Marce total de laborne en la empena, de totals la susurabili     Marce en un PDF las indigends de las paralizations de la paralization de laborne de laborne de labo                                                                              | €  | Salir              |                                       | Tabasco                                                                                         |                                    | •                                          |   |   |
| Names   0   6   6   6   6   6   6   6   6   6   6   6   6   6   6   6   6   6   6   6   6   6   6   6   6   6   6   6   6   6   6   6   6   6   6   6   6   6   6   6   6   6   6   6   6   6   6   6   6   6   6   6   6   6   6   6   6   6   6   6   6   6   6   6   6   6   6   6   6   6   6   6   6   6   6   6   6   6   6   6   6   6   6   6   6   6   6   7   7   7    7                                                                                                    |    |                    |                                       |                                                                                                 |                                    |                                            |   |   |
| U       Metros cuadrados de lugar         Files exertuales, locarios, todos los que lubores en la empresa, de todas los susuandes.       Exer campo es de topo decimini. Ej 50.00         MÁGENES DE LA FACHADA       No se ha sublido       Aguete en un POF las imagenes de la fachada de su negocio         EVIDENCIAS DE LAS MEDIDAS SANITARIAS       No se ha sublido         Adjunte en un POF las indigenes de la fachada de su negocio       No se ha sublido         Auguste en un POF las indigenes de la fachada de su negocio       No se ha sublido         Auguste en un POF las indigenes de la fachada de su negocio       No se ha sublido         Auguste en un POF las indigenes de la fachada de su negocio       No se ha sublido         Auguste en un POF la Atsta de industación de su consisten de Seguritad e Higiene. Si no cuenta con este documento puede descargar un ejemplo dando click aqui         Alguste en un POF el Atsta de instanción de Seguritad e Higiene. Si no cuenta con este documento puede descargar un ejemplo dando click aqui         Alguste en un POF los Linearientos del Potocolo de Seguritad e la Empresa. Si no cuenta con este documento puede descargar un ejemplo dando click aqui         Alguste en un POF los Linearientos del Potocolo de Seguritad sentania de la Empresa. Si no cuenta con este documento puede descargar un ejemplo dando click aqui                                                                                                    |    |                    |                                       | Número total de empleados                                                                       |                                    |                                            |   |   |
| Figs: eventualitie, benzañis, toutos los que laboren en la empresa, de toutos los sucurantes       Exter campo en de tipo decimini (E), 50.00         IMÁGENES DE LA FACHADA       No se ha Subido         Adjuete en un PDF las insiguress de la fachada de su regiono       No se ha Subido         Adjuete en un PDF las insiguress de la fachada de su regiono       No se ha Subido         Adjuete en un PDF las insiguress de la fachada de su regiono       No se ha Subido         Adjuete en un PDF la exidencia fortografica de sus personal complemento el protocolo de Seguridad e Higiene.       No se ha Subido         Adjuete en un PDF la exidencia fortografica de sus personal complemento el protocolo de Seguridad e Higiene. Si no cuenta con este documento puede descargar un ejemplo dando ficit aquí         MEXO 1       No se ha subido         Adjuete en un PDF las labelado         Adjuete en un PDF los Lineamientos del Protocolo de Seguridad e Higiene. Si no cuenta con este documento puede descargar un ejemplo dando ficit aquí         MEXO 2       No se ha subido         Adjuete en un PDF los Lineamientos del Protocolo de Seguridad Senturia de la Empresa. Si no cuenta con este documento puede descargar un ejemplo dando click aquí                                                                                                    |    |                    |                                       | 0                                                                                               | Metros cuadrados del lu            | ıgar                                       |   |   |
| IMÁGENES DE LA FACHADA       No se ha subido         Adjunte en un PDE las imagenes de la fachada de su negacio         INDENCIAS DE LAS MEDIDAS SANITARIAS       No se ha subido         Adjunte en un PDE la evidencia totografica de su personal cumpliendo el protocolo de Seguridad e Higiene         Adjunte en un PDE la evidencia totografica de su personal cumpliendo el protocolo de Seguridad e Higiene         Mo se ha subido         Adjunte en un PDE el Acta de Instalación de la Comisión de Seguridad e Higiene. Si no cuenta con este documento puede descargar un ejemplo dando click aquí         Mo se ha subido         Adjunte en un PDE el Acta de Instalación de la Comisión de Seguridad e Higiene. Si no cuenta con este documento puede descargar un ejemplo dando click aquí         Mo se ha subido         Adjunte en un PDE fos Lineamientos del Protocolo de Seguridad Sanitaria de la Empresa. Si no cuenta con este documento puede descargar un ejemplo dando click aquí                                                                                                    |    |                    |                                       | Fijos, eventuales, becarios, todos los que laboren en la empresa, de todas las sucursales       | Este campo es de tipo decima       | I. Ej. 50.00                               |   |   |
| INAGENES DE LA FACHADA       No se ha subido         Adjunte en un PDF las indigenes de la fachada de su negocio         INVEDENCIAS DE LAS MEDIDIAS SANITARIAS       No se ha subido         Adjunte en un PDF la evidencia fotografica de su personal cumpliendo el protocolo de Seguridad e Higiene         Adjunte en un PDF la evidencia fotografica de su personal cumpliendo el protocolo de Seguridad e Higiene         Antexo 1       No se ha subido         Adjunte en un PDF el avidencia fotografica de la Comisión de Seguridad e Higiene. Si no cuenta con este documento puede descargar un ejemplo dando click <b>aquí</b> Adjunte en un PDF el Acta de Instalación de la Comisión de Seguridad e Higiene. Si no cuenta con este documento puede descargar un ejemplo dando click <b>aquí</b> Adjunte en un PDF ela Lineamientos del Protocolo de Seguridad Savitaria de la Empresa. Si no cuenta con este documento puede descargar un ejemplo dando click <b>aquí</b>                                                                                                    |    |                    |                                       |                                                                                                 |                                    |                                            |   |   |
| Adjuste en un PDF las imagenes de la fachada de su negacio         EVIDENCIAS DE LAS MEDIDAS SANITARIAS       No se ha sublido         Adjuste en un PDF la svidencia fotografica de su personal compliendo el protocolo de Seguridad e Higiene         Atguste en un PDF la svidencia fotografica de su personal compliendo el protocolo de Seguridad e Higiene         Adjuste en un PDF el Acta de Instaliación de la Comisión de Seguridad e Higiene. Si no cuenta con este documento puede descargar un ejemplo dando click aquí         ANEXO 2       No se ha sublido         Adjuste en un PDF los Lineamientos del Protocolo de Seguridad Sanitaria de la Empresa. Si no cuenta con este documento puede descargar un ejemplo dando click aquí                                                                                                    |    |                    | · · · · · · · · · · · · · · · · · · · | IMÁGENES DE LA FACHADA No se ha subido                                                          |                                    |                                            |   |   |
| EVIDENCIAS DE LAS MEDIDAS SANITARIAS       No se ha subido         Adjunte en un PDF la evidencia fotografica de su personal cumpliendo el protocolo de Seguridad e Higiene         ANEXO 1       No se ha subido         Adjunte en un PDF el Acta de Instalación de la Comisión de Seguridad e Higiene. Si no cuenta con este documento puede descargar un ejemplo dando click aquí         ANEXO 2       No se ha subido         Adjunte en un PDF los Lineamientos del Protocolo de Seguridad Sanitaria de la Empresa. Si no cuenta con este documento puede descargar un ejemplo dando click aquí                                                                                                    |    |                    |                                       | Adjunte en un PDF las imágenes de la fachada de su negocio                                      |                                    |                                            | - |   |
| EVIDENCIAS DE LAS MEDIDAS SANITARIAS         No se ha subido         Adjunte en un PDF la evidencia fotogràfica de su personal cumpliendo el protocolo de Seguridad e Higiene         ANEXO 1         No se ha subido         Adjunte en un PDF el Acta de Instalación de la Comisión de Seguridad e Higiene. Si no cuenta con este documento puede descargar un ejemplo dando click <b>aquí</b> Algunte en un PDF los Lineamientos del Protocolo de Seguridad Sanitaria de la Empresa. Si no cuenta con este documento puede descargar un ejemplo dando click <b>aquí</b>                                                                                                    |    |                    |                                       |                                                                                                 |                                    |                                            |   | l |
| Adjunte en un PDF la evidencia fotogràfica de su personal cumpliendo el protocolo de Seguridad e Higiene         ANEXO 1       No se ha sublido         Adjunte en un PDF la Acta de Instalación de la Comisión de Seguridad e Higiene. Si no cuenta con este documento puede descargar un ejemplo dando click aquí         ANEXO 2       No se ha sublido         Adjunte en un PDF los Lineamientos del Protocolo de Seguridad Sanitaria de la Empresa. Si no cuenta con este documento puede descargar un ejemplo dando click aquí                                                                                                    |    |                    |                                       | EVIDENCIAS DE LAS MEDIDAS SANITARIAS No se ha subido                                            |                                    |                                            |   | I |
| ANEXO 1       No se ha subicio         Adjunte en un PDF el Acta de Instalación de la Comisión de Seguridad e Higiene. Si no cuenta con este documento puede descargar un ejemplo dando click aquí         ANEXO 2       No se ha subicio         Adjunte en un PDF los Lineamientos del Protocolo de Seguridad Santaria de la Empresa. Si no cuenta con este documento puede descargar un ejemplo dando click aquí                                                                                                    |    |                    |                                       | Adjunte en un PDF la evidencia fotogràfica de su personal cumpliendo el protocolo de Seguridad  | l e Higiene                        |                                            |   | I |
| Adjuste en un PDF el Acta de Installación de la Comisión de Seguridad e Higiene. Si no cuenta con este documento puede descargar un ejemplo dando click <b>aquí</b> ANEXO 2         No se ha subido           Adjuste en un PDF los Lineamientos del Protocolo de Seguridad Sanitaria de la Empresa. Si no cuenta con este documento puede descargar un ejemplo dando click <b>aquí</b>                                                                                                    |    |                    |                                       | ANEXO 1 No se ha subido                                                                         |                                    |                                            |   | I |
| ANEXO 2         No se ha sublido           Adjunte en un PDF los Lineamientos del Protocolo de Seguridad Sanitaria de la Empresa. Si no cuenta con este documento puede descargar un ejemplo dando click aqui                                                                                                    |    |                    |                                       | Adjunte en un PDF el Acta de Instalación de la Comisión de Seguridad e Higiene. Si no cuenta co | n este documento puede descargar i | un ejemplo dando click <b>aqui</b>         | - | I |
| Adjunte en un PDF los Lineamientos del Protocolo de Seguridad Sanitaria de la Empresa. Si no cuenta con este documento puede descargar un ejemplo dando click aqui                                                                                                    |    |                    |                                       |                                                                                                 |                                    |                                            |   | I |
| Adjunte en un PDF-los Lineamientos del Protocolo de Seguridad Sanitaria de la Empresa. Si no cuenta con este documento puede descargar un ejemplo dando click aquí                                                                                                    |    |                    |                                       | No se ha subido                                                                                 |                                    |                                            | _ |   |
|                                                                                                    |    |                    |                                       | Adjunte en un PDF los Lineamientos del Protocolo de Seguridad Sanitaria de la Empresa. Si no cu | enta con este documento puede de   | scargar un ejemplo dando click <b>aquí</b> |   |   |
|                                                                                                    |    |                    |                                       |                                                                                                 |                                    |                                            |   |   |
| SIGUIENTE                                                                                                    |    |                    | l li                                  | 51                                                                                              | GUIENTE                            |                                            |   |   |
| semáforo                                                                                                    | c  | emáforo            | N N                                   |                                                                                                 |                                    |                                            | 7 |   |

## 5.- Cargar los documentos solicitados en **formato PDF** y presionar "**siguiente**".

| npresas            |                                                                                                    |
|--------------------|----------------------------------------------------------------------------------------------------|
| Descarga de anexos |                                                                                                    |
| Configuración      |                                                                                                    |
| Ayuda              | Estimado(a) María Domínguez:                                                                                                    |
| Salir              | Opcionalmente puede registrar una o más sucursales, se solicitarán los siguientes documentos por lo que si no cuenta con alguno de ellos puede bajarlos dando<br>click en el enlace "Descargar" correspondiente.                                    |
|                    | <ul> <li>Anexo 1 Acta de instalación de la comisión de seguridad sanitaria Descargar</li> <li>Anexo 2 Lineamientos de protocolo de seguridad sanitaria de la empresa Descargar</li> <li>Cuestionario sobre seguridad e higiene Descargar</li> </ul> |
|                    | EMPRESA ><br>RFc: DOAF930118TS7<br>Folio: EMP0225                                                                                                    |
|                    | Sucursales (0)                                                                                                    |
|                    | No tiene sucursales registradas                                                                                                    |
|                    |                                                                                                    |
|                    | GUARDAR Y ENVIAR                                                                                                    |
|                    |                                                                                                    |
|                    |                                                                                                    |
|                    |                                                                                                    |
| sematoro           |                                                                                                    |

6.- En caso de tener **sucursales**, agregarlas una a una.

| Image: Second second second | Empresas           |   |                                                                                              |                                    |                                            | 1 |
|----------------------------------------------------------------------------------------------------|--------------------|---|----------------------------------------------------------------------------------------------|------------------------------------|--------------------------------------------|---|
|                                                                                                    |                    |   | Colonia                                                                                      |                                    | Código postal                              |   |
|                                                                                                    | Descarga de anexos |   | COLONIA                                                                                      |                                    | 000000                                     |   |
| \$                                                                                                    | Configuración      |   |                                                                                              |                                    |                                            |   |
| 0                                                                                                    | Ayuda              |   | Estado<br>Tabasco                                                                            | Centro                             | •                                          |   |
| 5                                                                                                    | Calle              |   |                                                                                              |                                    |                                            |   |
| 2                                                                                                    | Sain               |   | Número total de empleados                                                                    | Metros cuadrados del lugar         |                                            |   |
|                                                                                                    |                    |   | 2                                                                                            | 10                                 |                                            |   |
|                                                                                                    |                    |   | Fijos, eventuales, becarios, todos los que laboren únicamente en esta sucursal               | Este campo es de tipo decim        | al. Ej. 50.00                              |   |
|                                                                                                    |                    |   |                                                                                              |                                    |                                            |   |
|                                                                                                    |                    |   | IMÁGENES DE LA FACHADA IFE.pdf                                                               |                                    |                                            |   |
|                                                                                                    |                    |   | Adjunte en un PDF las imàgenes de la fachada de su negocio                                   |                                    |                                            |   |
|                                                                                                    |                    |   |                                                                                              |                                    |                                            |   |
|                                                                                                    |                    |   | EVIDENCIAS DE LAS MEDIDAS SANITARIAS                                                         |                                    |                                            |   |
|                                                                                                    |                    |   | Adjunte en un PDF la evidencia fotogràfica de su personal cumpliendo el protocolo de Segurio | ad e Higiene                       |                                            |   |
|                                                                                                    |                    |   | ANEXO 1 IFE.pdf                                                                              |                                    |                                            |   |
|                                                                                                    |                    |   | Adjunte en un PDF el Acta de Instalación de la Comisión de Seguridad e Higiene. Si no cuenta | con este documento puede descargar | un ejemplo dando click <b>aqui</b>         |   |
|                                                                                                    |                    |   |                                                                                              |                                    |                                            |   |
|                                                                                                    |                    |   | ANEXO 2 IFE.pdf                                                                              |                                    |                                            |   |
|                                                                                                    |                    |   | Adjunte en un PDF los Lineamientos del Protocolo de Seguridad Sanitaria de la Empresa. Si no | cuenta con este documento puede de | scargar un ejemplo dando click <b>aquí</b> |   |
|                                                                                                    |                    |   |                                                                                              |                                    |                                            |   |
|                                                                                                    |                    |   |                                                                                              | GUARDAR                            |                                            |   |
|                                                                                                    |                    | ' |                                                                                              | CANCELAR                           |                                            |   |
|                                                                                                    | omóforo            |   |                                                                                              |                                    |                                            |   |
| S                                                                                                    | emaioro            |   |                                                                                              |                                    |                                            |   |

## 7.- Ingresar los datos correspondientes de cada sucursal y presionar "**Guardar**".

|    | Empresas           |                                                                                                    | Ð |
|----|--------------------|----------------------------------------------------------------------------------------------------|---|
|    | Descarga de anexos |                                                                                                    |   |
| \$ | Configuración      |                                                                                                    |   |
| 0  | Ayuda              | Estimado(a) María Domínguez:                                                                                                    |   |
| •  | Salir              | Opcionalmente puede registrar una o más sucursales, se solicitarán los siguientes documentos por lo que si no cuenta con alguno de ellos puede bajarlos dando<br>click en el enlace "Descargar" correspondiente.<br>• Anexo 1 Acta de instalación de la comisión de seguridad sanitaria <b>Descargar</b><br>• Anexo 2 Lineamientos de protocolo de seguridad sanitaria de la empresa <b>Descargar</b><br>• Cuestionario sobre seguridad e higiene <b>Descargar</b> |   |
|    |                    | EMPRESA ><br>RFG: DOAP930118157<br>Folio: EMP0225<br>Sucursales (1)<br>SUC0188 / CALLE / COLONIA / Centro >> X                                                                                                    |   |
|    |                    | GUARDAR Y ENVIAR                                                                                                    |   |
| S  | emáforo            |                                                                                                    |   |

8.- Verificar que la información sea correcta y presionar "Guardar y enviar"

|             | Empresas                                              |                                                                                                    |  |
|-------------|-------------------------------------------------------|----------------------------------------------------------------------------------------------------|--|
| •<br>•<br>• | Descarga de anexos<br>Configuración<br>Ayuda<br>Salir | Confirmar envío<br>Una vez que envie esta información, no podrá editarla ni agregar sucursales.<br>CANCELAR ENVIAR<br>• Cuestionario sobre seguridad e higiene Descargar |  |
|             |                                                       | EMPRESA ><br>RFC: DOAP930118T57<br>Folio: EMP0225<br>Sucursales (1)<br>SUC0188 / CALLE / COLONIA / Centro                                                                |  |
|             |                                                       | GUARDAR Y ENVIAR                                                                                                    |  |
| ç           | emáforo                                               |                                                                                                    |  |

#### 9.- Confirmar el envío.

https://semaforo.tabasco.gob.mx/usuario/empresa/EMP0225/enviar

| Ē  | Empresas           | $\bigcirc \bigcirc \bigcirc \bigcirc \bigcirc$ |                                                                                                    | Ð sa |
|----|--------------------|------------------------------------------------|----------------------------------------------------------------------------------------------------|------|
|    | Descarga de anexos |                                                |                                                                                                    |      |
| \$ | Configuración      |                                                |                                                                                                    |      |
| ٢  | Ayuda              |                                                |                                                                                                    |      |
| €  | Salir              |                                                | A                                                                                                    |      |
|    |                    |                                                | Su empresa está siendo evaluada para su reapertura, se le notificará a través del correo electrónico<br>el estatus de su solicitud. |      |
|    |                    |                                                | ·                                                                                                    |      |
|    |                    |                                                |                                                                                                    |      |
|    |                    |                                                |                                                                                                    |      |
|    |                    |                                                |                                                                                                    |      |
|    |                    |                                                |                                                                                                    |      |
|    |                    |                                                |                                                                                                    |      |
|    |                    |                                                |                                                                                                    |      |
|    |                    |                                                |                                                                                                    |      |
|    |                    |                                                |                                                                                                    |      |
|    |                    |                                                |                                                                                                    |      |
| s  | emáforo            |                                                |                                                                                                    |      |
| 3  |                    |                                                |                                                                                                    |      |

10.- Una vez finalizado el registro, se evaluará y se notificará vía correo electrónico en caso de que sea necesario realizar cambios o que ya se cuenta con la **Constancia de Autorización de Reapertura**.